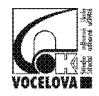

## Jak začít s TEAMS (návod pro žáky)

1. Na webové stránce školy (www.sosasou-vocelova.cz) klikněte na tlačítko Školní e-mail.

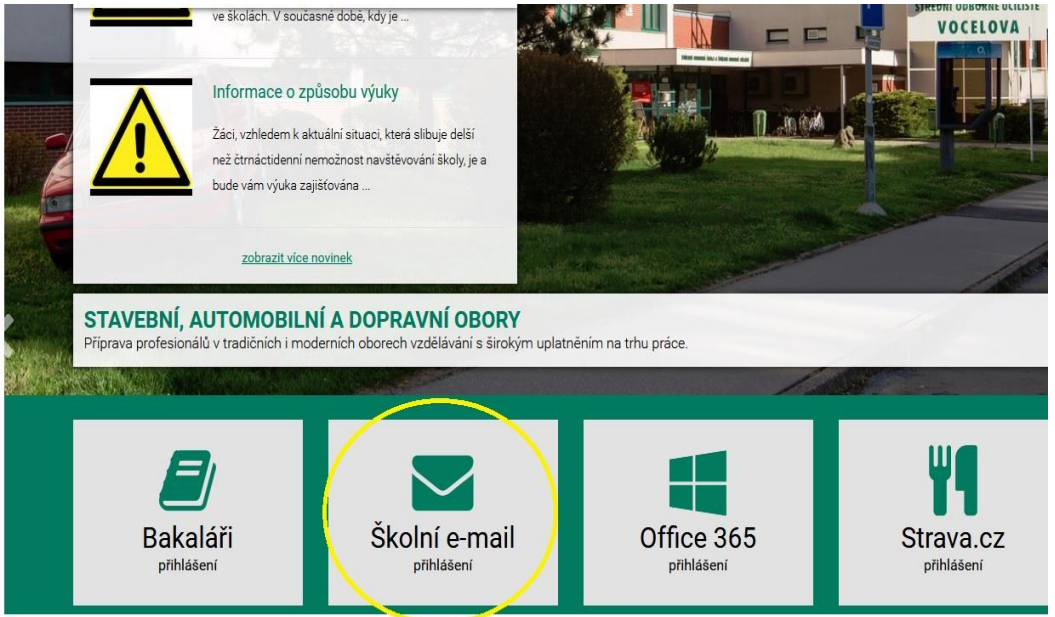

2. Přihlaste se pomocí svého školního e-mailu a hesla.

| Microsoft ign in nail, phone, or Skype     |
|--------------------------------------------|
| ign in mail, phone, or Skype               |
| mail, phone, or Skype                      |
| a account? Create and                      |
|                                            |
| an't access your account?                  |
| an't access your account?<br>gn-in options |

3. Po přihlášení se objeví přehled s programy Office 365, kde spustíte aplikaci Teams.

| ffice 365 |           |               |          | ,₽ Sea | rch   |            |         |            |       |          |                  | ۵ |
|-----------|-----------|---------------|----------|--------|-------|------------|---------|------------|-------|----------|------------------|---|
|           | Good mo   | orning        |          |        |       |            |         |            |       | b        | istall Office $$ |   |
|           | +         | •             | •        | w      | x     | •          | N       | \$         | -     | Class    | s                |   |
|           | Start new | Outlook       | OneDrive | Word   | Excel | PowerPoint | OneNote | SharePoint | Teams | Notebook | Sway             |   |
|           | F         | $\rightarrow$ |          |        |       |            |         |            |       |          |                  |   |
|           | Forms     | All apps      |          |        |       |            |         |            |       |          |                  |   |

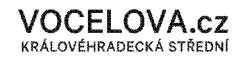

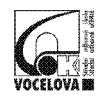

4. Po spuštění aplikace Teams se objeví oznámení ve složce aktivita, že jste byli přidáni do týmu (čili předmětu). Objevují se zde i pak další aktivity.

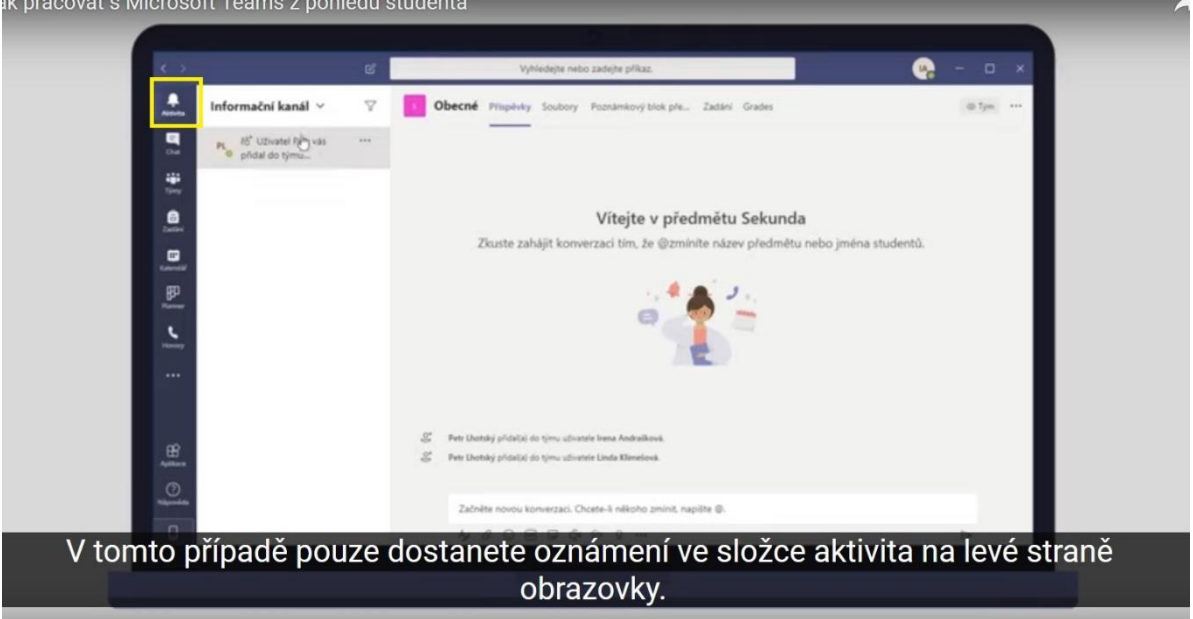

- Ve složce týmy (označené zde žlutým čtverečkem) uvidíte přehled vašich předmětů – týmů. Tučně zvýrazněné písmo u názvu týmu (viz. žlutý kruh) signalizuje novou aktivitu v předmětu.
- 6. Obecně **tučné písmo** signalizuje vždy novou aktivitu ve všech částech programu Teams.

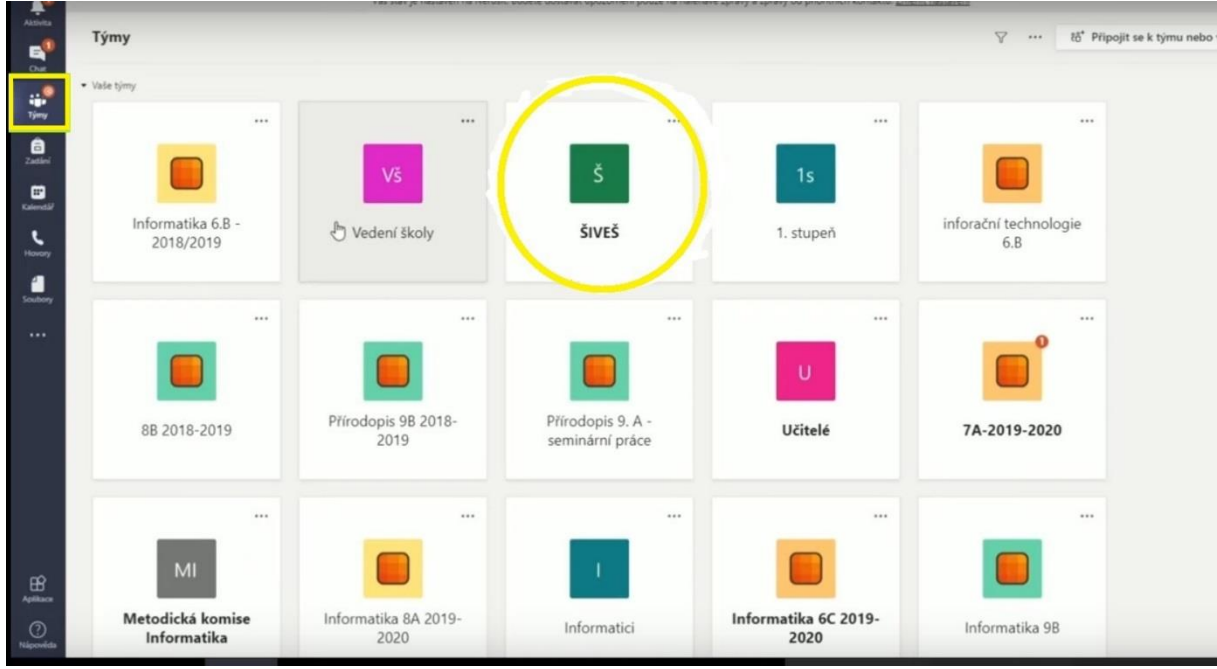

7. Přehled týmů lze upravit i do seznamu **pomocí ozubeného kola** v pravém horním rohu, kde zvolíte možnost **přepnout zobrazení**.

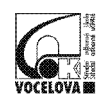

## Střední odborná škola a Střední odborné učiliště, Hradec Králové, Vocelova 1338

Vocelova 1338/2, 500 02 Hradec Králové, tel.: 495 212 861, www.vocelova.cz, 🖪 Vocelova

| $\leftarrow)$    | C' 🕜                         | 🖸 🔒 5 https://       | /teams.microsoft. | com/_#/school//?ctx=team | nsGrid&rootfolder=%252 | Fsites%252FFokus%252FS | dilene%2520dokumenty%25.      | 2FGeneral         | … ⊠ ☆                              | lii\          | 1          |
|------------------|------------------------------|----------------------|-------------------|--------------------------|------------------------|------------------------|-------------------------------|-------------------|------------------------------------|---------------|------------|
| Přihlás          | sit se < SOŠ a SO 🧯 Rozvrh I | hodin – SOŠ a 👿 Příh | lášení do WASETu  | PATRON-IT s.r.o. Solar   | ESET Security Manage   | TeamViewer - Vzdálen   | . 🔞 Login 🗔 Přihlášení do sy: | stému 🚦 Volume Li | censing Serv                       |               |            |
|                  | Microsoft Teams              |                      | ľ                 |                          | Vyhledejte neb         | o zadejte příkaz.      |                               |                   |                                    |               | (          |
| ļ.<br>Alcivita   | Týmy                         |                      |                   |                          |                        |                        |                               | 0                 | ස්" Připojit se k t                | ýmu nebo vytv | vořit nový |
| <b>E</b><br>Chat | Vaše týmy                    |                      |                   |                          |                        |                        |                               | Sp                | pravovat týmy<br>fepnout zobrazení |               |            |
| iji<br>Týmy      |                              |                      |                   |                          |                        |                        |                               |                   | Přepnout zobrazení                 |               |            |
| a<br>Zadání      | 1                            | 1                    |                   |                          |                        |                        |                               |                   |                                    |               |            |
| E<br>Kalendář    | Badatelova po                | okusná skupina       |                   | Sborovna                 |                        |                        |                               |                   |                                    |               |            |
| fall Soubory     |                              |                      |                   |                          |                        |                        |                               |                   |                                    |               |            |

## A dále vyberete v položce **Rozložení** možnost **Seznam**.

## Nastavení

| Vysoký kontrast |
|-----------------|
|                 |
|                 |
|                 |
|                 |
|                 |
|                 |
|                 |
| $\sim$          |
|                 |

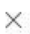

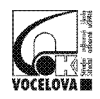

A pak to vypadá tak, jak je znázorněno v žlutém rámečku (společně s komunikací v předmětu).

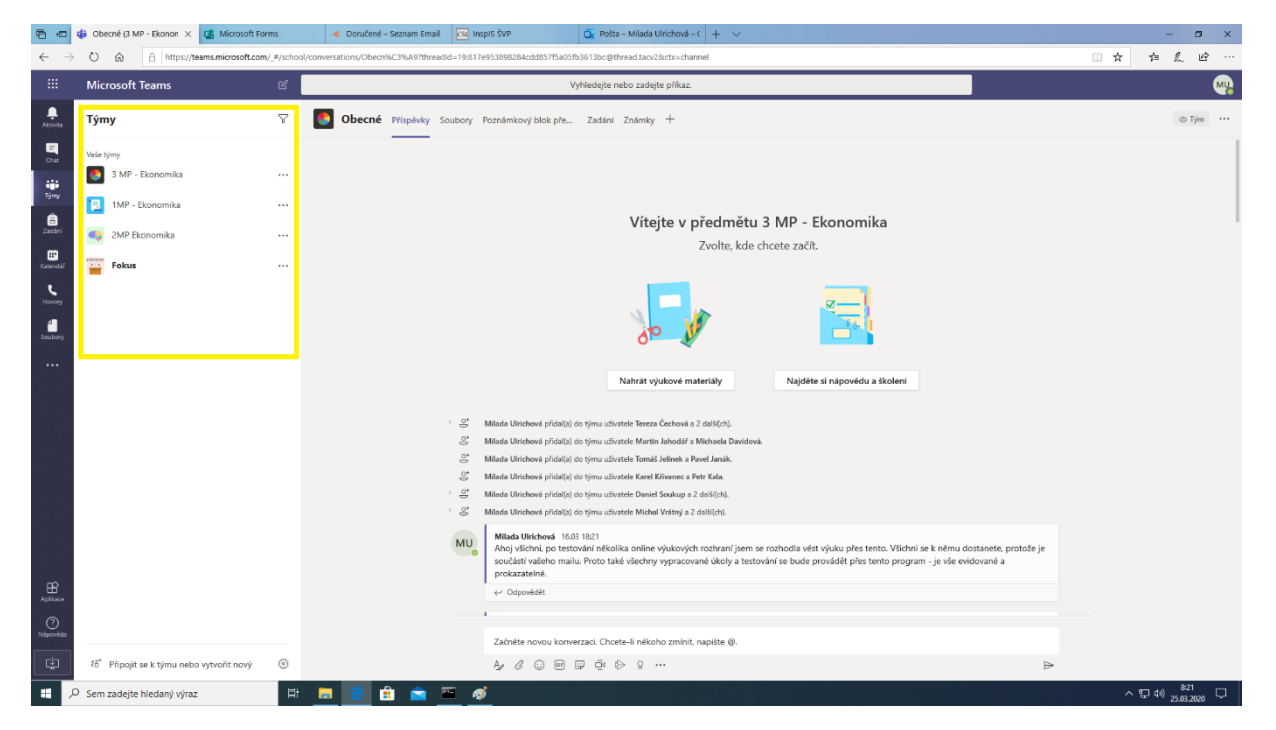

8. Pokud se rozhodnete, vrátit se k předešlému znázornění, musíte stisknout **ozubené kolo** (v dolní části obrazovky označené žlutým kruhem) a další postup je stejný jako u předchozího kroku.

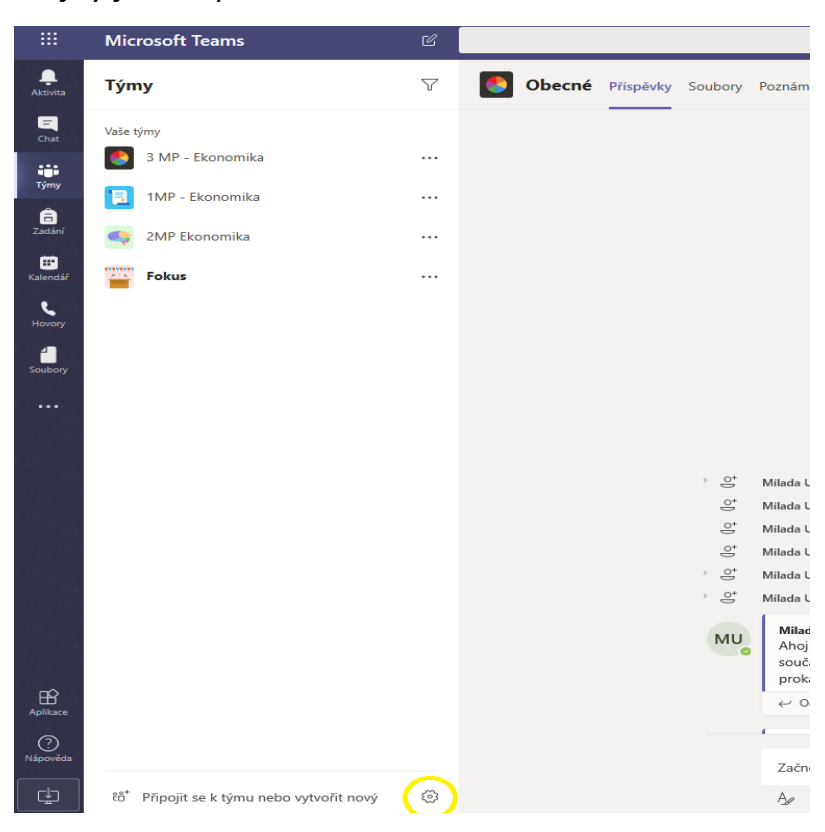

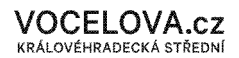

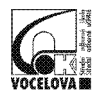

9. V týmu můžete komunikovat, za tím účelem jsou vytvořené kanály. Každý tým má kanál **Obecný**, kde probíhá hlavní komunikace. Další kanály mohou být vytvořeny učitelem k jiným účelům.

|                              | Microsoft Teams                                  | Ľ | Vyhledejte                       |
|------------------------------|--------------------------------------------------|---|----------------------------------|
| Aktivita                     | Týmy                                             | 7 | střídavý proud Příspěvky Soubory |
| Chat                         | Vaše týmy<br><u> B</u> adatelova pokusná skupina |   |                                  |
| Týmy                         | Obecné                                           |   |                                  |
| â                            | střídavý proud                                   |   |                                  |
| Eadan<br>Kalendář<br>Soubory | Sborovna Sborovna                                |   |                                  |
| •••                          |                                                  |   |                                  |

Opět platí, že pokud je kanál označený **tučným písmem**, jsou v něm uvedeny nové, nepřečtené informace!

10.V záložce Kalendář najdete informace o výuce (čas a den vyučování apod.)

| 6 0            | 🎁 Kal                                                                                        | endář   Microsoft Tea 🗙 🖬 Microsoft Forms 🛛 | Coručené – Seznam Email             | 🧕 Pošta – Milada Ulrichová – C 🕂 🗸 |                                     | - 0 X                                     |  |  |
|----------------|----------------------------------------------------------------------------------------------|---------------------------------------------|-------------------------------------|------------------------------------|-------------------------------------|-------------------------------------------|--|--|
| $\leftarrow -$ | ← → O & A Itaps/teamsmicrosoft.com/J/salendam27/em/bite=2020-03-247230202.0002     ☆ ★ L ピ … |                                             |                                     |                                    |                                     |                                           |  |  |
|                | Mic                                                                                          | rosoft Teams 🛛 🖉                            |                                     | Vyhledejte nebo zadejte příkaz.    |                                     |                                           |  |  |
| Aktivita       | Ē                                                                                            | Kalendář                                    |                                     |                                    |                                     | ⊡t Sejít se hned + Nová schůzka ∨         |  |  |
|                | (‡)                                                                                          | Dnes $\langle - \rangle$ Březen 2020 $\vee$ |                                     |                                    |                                     | 🖽 Pracovní týden 🗸                        |  |  |
| iji<br>Týmy    |                                                                                              | 23<br>Pondělí                               | 24<br><sub>Úterý</sub>              | 25<br>Stieda                       | 26<br>Čtvrtek                       | 27<br>Pátek                               |  |  |
| E<br>Zadieł    | 7:00                                                                                         |                                             |                                     |                                    |                                     |                                           |  |  |
| Kalenda        | Â                                                                                            |                                             |                                     |                                    |                                     |                                           |  |  |
| Havary         |                                                                                              |                                             |                                     |                                    |                                     |                                           |  |  |
| Soubory        | 9:00                                                                                         |                                             |                                     |                                    |                                     |                                           |  |  |
|                | 10:00                                                                                        |                                             |                                     |                                    | Ekonomika online                    |                                           |  |  |
|                |                                                                                              |                                             |                                     |                                    | Milada Ulrichová                    |                                           |  |  |
|                | 11:00                                                                                        |                                             | Ekonomie online<br>Milada Ulrichová |                                    |                                     |                                           |  |  |
|                |                                                                                              |                                             | 80                                  |                                    |                                     |                                           |  |  |
|                | 12:00                                                                                        |                                             |                                     |                                    | Ekonomie online<br>Milada Ulrichová |                                           |  |  |
|                | 13:00                                                                                        |                                             |                                     |                                    | Ø                                   |                                           |  |  |
|                |                                                                                              |                                             |                                     |                                    |                                     |                                           |  |  |
| BÊ             | 14:00                                                                                        |                                             |                                     |                                    |                                     |                                           |  |  |
| Aplikace       | 15.00                                                                                        |                                             |                                     |                                    |                                     |                                           |  |  |
| Nápověda       | 13/00                                                                                        |                                             |                                     |                                    |                                     |                                           |  |  |
| ¢              | 16:00                                                                                        |                                             |                                     |                                    |                                     |                                           |  |  |
|                | O Sem                                                                                        | zadejte hledaný výraz 🛛 🗮 📕                 | 2 💼 🚘 📼 🛷                           |                                    |                                     | ^ ¶⊒ \$0) <sup>\$23</sup><br>25.03.2020 □ |  |  |

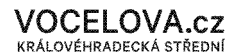

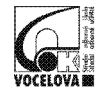

11.V záložce Zadání je přehled úkolů, testů, referátů apod.

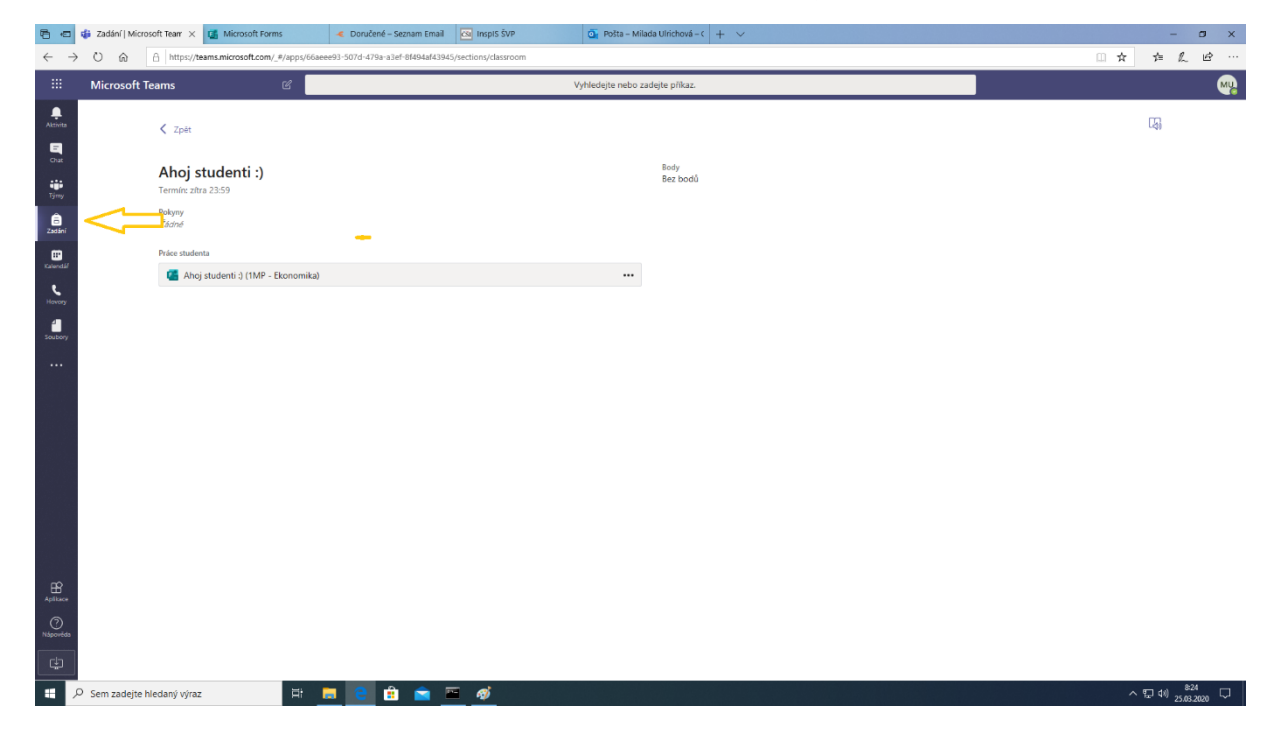

12. Úkoly i testy se Vám zobrazí také v obecném kanálu v záložce Příspěvky, kde lze zadaný úkol otevřít. (nelekejte se anglického označení úkolu "assignment" – programátoři to pouze nepřeložili do českého jazyka)

|          | část přidání uživatele máte za sebou                                    |     |  |  |  |  |  |  |  |
|----------|-------------------------------------------------------------------------|-----|--|--|--|--|--|--|--|
|          | ↔ Odpovědět                                                             |     |  |  |  |  |  |  |  |
|          | 24. března 2020                                                         |     |  |  |  |  |  |  |  |
| 0°       | Zdeněk Prouza přídal(a) do týmu uživatele NEPOKOJ Lukáš.                |     |  |  |  |  |  |  |  |
| ନ୍ମ      | Zdeněk Prouza nastavil(a) uživatele NEPOKOJ Lukáš jako vlastníka týmu.  |     |  |  |  |  |  |  |  |
| ot<br>10 | O* NEPOKOJ Lukáš přídal(a) do týmu uživatele Jakub Hlávko.              |     |  |  |  |  |  |  |  |
| ନ୍ମ      | 💡 Zdeněk Prouza nastavil(a) uživatele Jakub Hlávko jako vlastníka týmu. |     |  |  |  |  |  |  |  |
| 0        | . NEPOKOJ Lukáš ustanovil uživatele Jakub Hlávko členem týmu.           |     |  |  |  |  |  |  |  |
|          | Assignments úterú 12:34                                                 | 4 2 |  |  |  |  |  |  |  |
| 8,       | Onakování - domovní elektroinstalace                                    |     |  |  |  |  |  |  |  |
|          | Determine domovin electronistalace                                      |     |  |  |  |  |  |  |  |
|          | Duc.mar 2/                                                              |     |  |  |  |  |  |  |  |
|          | View assignment                                                         |     |  |  |  |  |  |  |  |
|          |                                                                         |     |  |  |  |  |  |  |  |
|          | Nové 4 další odpovědi od Lukáš a Viktor                                 |     |  |  |  |  |  |  |  |
|          | Zdeněk Prouza úterý 18:01                                               |     |  |  |  |  |  |  |  |
|          |                                                                         |     |  |  |  |  |  |  |  |
|          | -                                                                       |     |  |  |  |  |  |  |  |
|          |                                                                         |     |  |  |  |  |  |  |  |

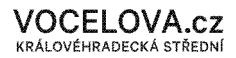

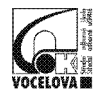

13. V záložce **Soubory** naleznete dokumenty k výuce.

| Becné Příspěvky Soubory <sup>v</sup> oznámkový blo | k před… Zadání Znál    | nky                                           |
|----------------------------------------------------|------------------------|-----------------------------------------------|
| + Nové ∨ 🕂 Nahrát ∨ 👁 Zkopírovat odkaz             | $\pm$ Stáhnout $+$ Při | dání cloudu 🛛 🕼 Otevřít v aplikaci SharePoint |
| General                                            |                        |                                               |
| 🖹 Název 🗸                                          | Změněno \downarrow 🗸   | Autor změny 🗸                                 |
| 📴 Výukové materiály 🔏                              |                        | Zdeněk Prouza                                 |
| pokus1.xlsx                                        | středa v 5:54          | Michal Sůra                                   |
| 43_střední hodnota_stridaveho_proudu.ppt           | úterý v 1:38           | Zdeněk Prouza                                 |

14.Pro další informace přikládáme odkaz k získání dalších zkušeností s aplikací Teams: <u>https://youtu.be/sulwA2dvxD4v</u>

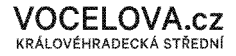